## Instructions to Access the Portal and Submit Submission

To access the Contractor Submission Portal, each contractor will have to register with PIEE by requesting the user role within the Contractor Submission Portal (CSP). If you currently use PIEE, log into the "My Account" and request the additional role for CSP (Additional instructions attached at the end). If you have additional issues, please contact the help desk for PIEE.

Once you have access to PIEE and the user role registered, please follow these instructions in submitting the Incurred Cost Proposal.

1. Log into PIEE. Once the access is granted the CSP button will display in the profile. Click on the CSP button, which will reroute you to the Contractor Submission Portal (see below). First the consent. Click "Accept".

| U.S. De                                                                                    | partment of Defense Notice and Consent                                                                                                    |
|--------------------------------------------------------------------------------------------|----------------------------------------------------------------------------------------------------|
| rou are accessing a U.S. Gove                                                              | es any device attached to this IS), you consent to the following conditions:                                                                                                    |
| The USG routinely intercept:<br>monitoring, network operation                              | and monitors communications on this IS for purposes including, but not limited to, penetration testing, COMSEC<br>ons and defense, personnel misconduct (PM), law enforcement (LE), and counterintelligence (CI) investigations.                                                                                                |
| At any time, the USG may in                                                                | spect and seize data stored on this IS.                                                                                                    |
| Communications using, or d<br>used for any USG-authorized                                  | ata stored on, this IS are not private, are subject to routine monitoring, interception, and search, and may be disclosed or<br>purpose.                                                                                                    |
| This IS includes security mea                                                              | isures (e.g., authentication and access controls) to protect USG interestsnot for your personal benefit or privacy.                                                                                                    |
| Notwithstanding the above,<br>privileged communications, c<br>assistants. Such communicati | using this IS does not constitute consent to PM, LE or CI investigative searching or monitoring of the content of<br>r work product, related to personal representation or services by attorneys, psychotherapists, or clergy, and their<br>ions and work product are private and confidential. See User Agreement for details. |
|                                                                                            | I have read and understand the terms and conditions for use of this website.                                                                                                    |
|                                                                                            |                                                                                                    |

2. Once you are in the portal, the contractor will pick the CAGE code number and click the search button.

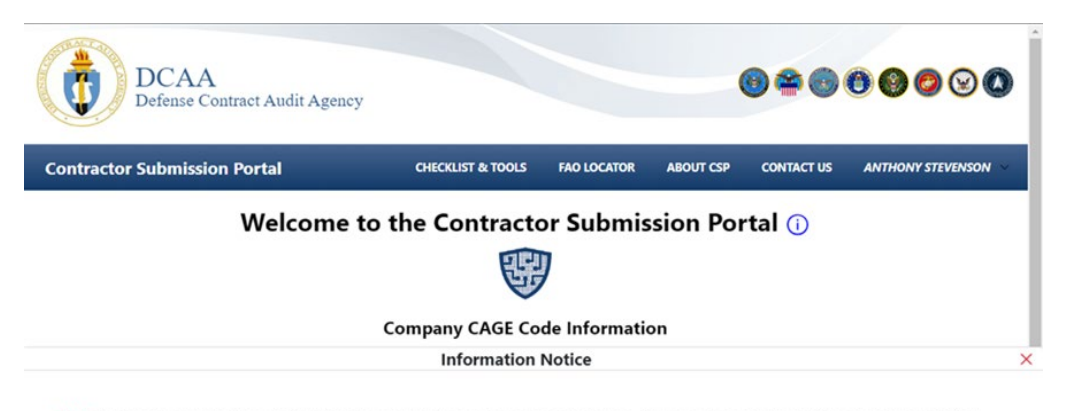

\*Note: Proposals submitted through CSP do not guarantee adequate proposal submissions. Adequacy determinations will be made based off FAR requirements, completeness of data and data accuracy.

\*Note: The Contractor Submission Portal is currently utilized to submit Incurred Cost Proposals Only For solicitations, please submit through the PIEE Solicitation module.

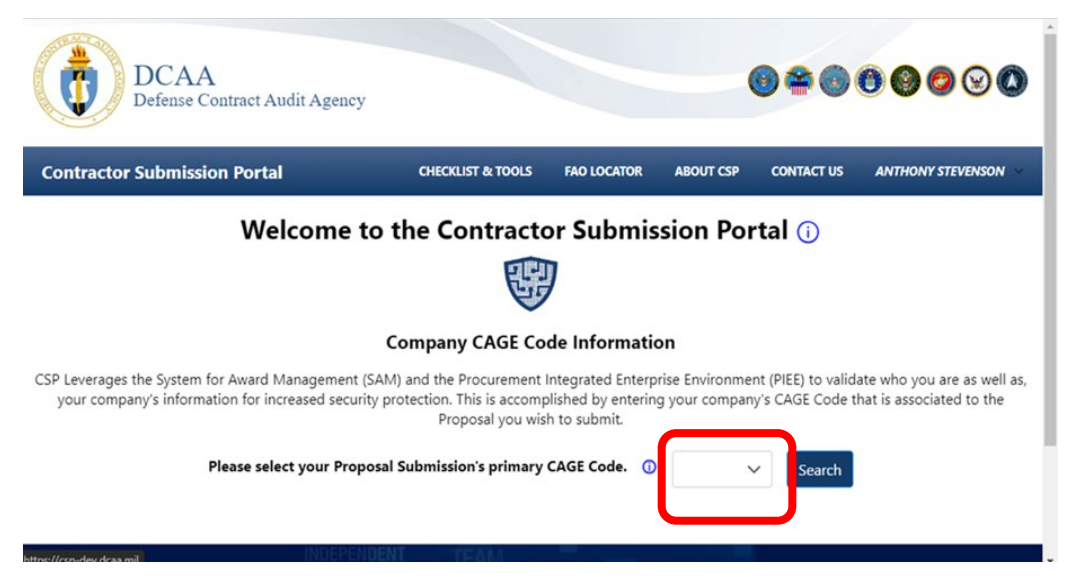

\*If you do not have a CAGE Code please ensure you are registered with SAM. Secondly, to find the cognizant DCAA FAO, click on the FAO locator at the top within the banner to find your FAO and the contract information for the office to work with.

3. At this point, in the background the CSP communicates with SAM to retrieve the contractor data that is registered with the CAGE Code submitted. Once the data is retrieved from SAM, confirm the information by clicking the confirm button. Note: If retrieved information contains errors, the profile needs to be updated in SAM.

| Contractor Submissio          | n Portal                   | CHECKLIST & TOOLS          | FAO LOCATOR     | ABOUT CSP | CONTACT US       | ANTHONY STEVENSON |
|-------------------------------|----------------------------|----------------------------|-----------------|-----------|------------------|-------------------|
|                               | Welcome t                  | o the Contracto            | or Submis       | sion Po   | rtal 🕕           |                   |
|                               |                            | Í                          |                 |           |                  |                   |
|                               |                            | Company                    | / Info          |           |                  |                   |
|                               |                            |                            |                 |           |                  |                   |
|                               |                            | Please confirm your in     | formation belov | v.        |                  |                   |
| Contractor Name               | Street                     |                            | 1.0             | City      | State            | Zip Code          |
| · ·                           | ×                          | 2 - 22                     |                 | 2         |                  | ····•             |
| *If the information displayed | is incorrect, click to upo | date vour SAM Information. |                 |           | $\left( \right)$ | Re-Select Confirm |
| ·····                         |                            | ,                          |                 |           |                  |                   |
|                               |                            |                            |                 |           |                  |                   |

4. Once the information is confirmed a company dashboard will appear where it will list your cage code number in the top right corner, company dashboard and a line with company information. You will have 4 options to select from 1) DCAA FAO; 2) Proposal Actions; 3) Company Info; and 4) New Cage Code. Please click on the "Proposal Action", and it redirects to the proposal submission screen. The DCAA FAO takes you to the default cognizant FAO assigned to the contractor. The company information provides the details

either found in SAM or information entered by company. The new Cage Code tile allows for the contractor to enter a new cage code and begin from the beginning. If CSP was not able to validate against SAM and you entered the company name and UEI number, you will not see the cage code number in the upper right corner.

| contractor Submission              | i Portal                     | CHECKLIST & TOOLS                                                                                       | FAO LOCATOR                                                  | ABOUT CSP | CONTACT US        | ANTHONYSTEVENSON |
|------------------------------------|------------------------------|----------------------------------------------------------------------------------------------------|--------------------------------------------------------------|-----------|-------------------|------------------|
|                                    |                              | Company D                                                                                               | ashboard                                                     | 4         |                   | OVNL             |
|                                    | DCAA FAO                     | Proposal Action                                                                                         | Company Info                                                 | New       | Cage Code         |                  |
|                                    |                              | Cognizant DC                                                                                            | AA FAO 🕕                                                     |           |                   |                  |
| Office Name                        | Street                       | City State                                                                                              | Zip<br>Code                                                  | Phone     | Email             |                  |
| Northern Virginia Branch<br>Office | 11440 Commerce Park<br>Drive | Reston VA                                                                                               | 20191                                                        | 571-448-  | dcaa.belvoir.hq.  | mbx.dcaa-        |
|                                    |                              |                                                                                                    |                                                              | 2000      | 1ao 145 Ternali.n |                  |
|                                    | INDEPENDEN                   | SUPPORTING THE WARFIGHTER, P                                                                            | NOTECTING THE TAXPAYER                                       |           | lao 145 Ternan.n  |                  |
| ontractor Submission               | INDEPENDENT<br>Portal        | SUPPORTING THE WARFIGHTER, PI                                                                           | FAO LOCATOF                                                  |           | CONTACT US        | ANTHONY STEVENSO |
| Contractor Submission              | INDEPENDEN<br>n Portal       | SUPPORTING THE WARPERITER P<br>CHECKLIST & TOOLS<br>Company D                                           | FAO LOCATOR                                                  |           | CONTACT US        | ANTHONY STEVENSO |
| Contractor Submission              | Portal                       | CHECKLIST & TOOLS<br>CHECKLIST & TOOLS<br>COMPANY<br>COMPANY<br>Proposal Action                         | FAO LOCATOR<br>PAO LOCATOR<br>Pashboar                       | ABOUT CSP |                   | ANTHONY STEVENSO |
| Contractor Submission              | Portal                       | CHECKLIST & TOOLS<br>CHECKLIST & TOOLS<br>COMPANY<br>Droposal Action<br>Proposal A                      | FAO LOCATOR<br>Cashboar<br>Company Inf                       | ABOUT CSP | CONTACT US        | ANTHONY STEVENSO |
| Contractor Submission              | Portal                       | CHECKLIST & TOOLS<br>CHECKLIST & TOOLS<br>COMPANY D<br>Froposal Action<br>Proposal Action<br>Proposal A | FAO LOCATOR<br>Dashboar<br>Company Inf<br>Company Inf<br>Cal | ABOUT CSP | CONTACT US        | ANTHONY STEVENSO |

5. There are multiple screens of general setup questions that are required to be addressed before continuing with submission of the incurred costs. Below is a screenshot of the first set of questions, with a full list of question that follow.

| DCAA<br>Defense Contract Audit Agency                  |                                                                |                                      |                 | •                 | 00000             |
|--------------------------------------------------------|----------------------------------------------------------------|--------------------------------------|-----------------|-------------------|-------------------|
| Contractor Submission Portal                           | CHECKLIST & TOOLS                                              | FAO LOCATOR                          | ABOUT CSP       | CONTACT US        | ANTHONY STEVENSON |
|                                                        | General Setup                                                  | Question                             | s (i)           |                   | OVNL5             |
| The below questions assis<br>proposal submission, as w | st CSP in determining what in<br>vell as, how to better unders | nformation users<br>tand your costs. | need to provide | e as part of your |                   |
| Are you the Prime on at l<br>contract?                 | east one Government flexi                                      | bly-priced                           | Select          | ~                 |                   |
| Are all proposed prime co                              | ontract costs for Non-DoD                                      | contracts?                           | Select          | ~                 |                   |
|                                                        | Information                                                    | Notice                               |                 |                   |                   |

CSP will use 3 sets of questions regarding "General Information" about your proposal submission. Please select "Next" to display additional questions. All answers need to have selections before clicking "Next" General Setup Questions:

- 1) Are you the Prime on at least one Government flexibly-priced Contract?
- 2) Are all proposed prime contract cots for Non-DOD Contracts?
- 3) Is this proposal submission a subcontract only submission?
- 4) Does this submission contain subcontract costs data?
- 5) Dose this submission contain ONLY Time & Material/Labor Hours contract data?
- 6) Does this submission contain Bid & Proposal (B&P) cost data?
- 7) Does this submission contain Independent Research & Development (IR&D) cost data?
- 8) Are you using a blending of compensation caps approach to account for compensation costs in accordance with FAR 31.205-6?
- 9) Do you have an IRS Form 941 wavier?
- 6. On the new proposal submission screen, you can select one of these proposal types from the drop down: 1) New Proposal, 2) Update Proposal or 3) Withdraw Proposal. Secondly you will also need to provide the total proposal cost, the fiscal year end date and if it is a partial year submission. Please note when an updated proposal is selected this will not override the original submissions, however it provides a separate submission showing that the following is an updated submission.

Lastly, for Withdraw option, the DCAA FAO is notified of the withdrawal, the system retains the submission noted for withdraw, and the DCAA FAO notes the submission as withdrawn.

| Contractor     | Submission Porta                                                                    | 1                                     | CHECKLIST & TOOLS                                         | FAO LOCATOR                              | ABOUT CSP                              | CONTACT US                              | ANTHONY STEVENSON                           |
|----------------|-------------------------------------------------------------------------------------|---------------------------------------|-----------------------------------------------------------|------------------------------------------|----------------------------------------|-----------------------------------------|---------------------------------------------|
|                |                                                                                     | N                                     | ew Proposal S                                             | ubmissio                                 | n (i)                                  |                                         | 0VNL5                                       |
| Pr<br>CS<br>SU | oposal Type<br>SP provides users the a<br>bmit.                                     | bility to give add                    | ditional details about their                              | proposal submiss                         | ions. Start by pro                     | oviding the prop                        | oosal type you wish to                      |
| Se             | elect a proposal type.                                                              | Sel                                   | lect 🗸                                                    |                                          |                                        |                                         |                                             |
| STE To         | otal Proposed Cost                                                                  | proposed cost as                      | ssociated with your propo                                 | sal submission.                          |                                        |                                         |                                             |
|                |                                                                                     |                                       | Information                                               | Notice                                   |                                        |                                         |                                             |
| proposal sub   | Total Proposed Cost Please provide the tot                                          | al proposed cost                      | associated with your prop                                 | osal submission.                         |                                        |                                         |                                             |
|                | Enter the proposed of                                                               | ost.                                  |                                                           | 0                                        |                                        |                                         |                                             |
| ٢              | Fiscal Year End Date<br>CSP accounts for the<br>company and you ha<br>submission?". | ever changing co<br>we the need to so | ontracting community. Busi<br>ubmit a partial year propos | nesses are bought<br>al submission, sele | and sold on a re<br>ct "Yes" to the qu | gular basis. If th<br>estion "Is this a | is applies to your<br>partial year proposal |
|                | Enter your fiscal yea                                                               | r end date.                           | mm/dd/yyyy                                                | Is this a par<br>submission              | rtial year propos<br>?                 | Yes                                     | ~                                           |
|                | Proposal Date                                                                       | Start                                 | mm/dd/yyyy                                                | End                                      | mm/dd/yyyy                             | Ü                                       |                                             |
|                |                                                                                     |                                       |                                                           |                                          |                                        | 1                                       | Previous Continue                           |

7. Report and Certification Information: Provide the financial application used to generate the files associated with your proposal submission.

| Contractor Submission Portal                                             | CHECKLIST & TOOLS                 | FAO LOCATOR        | ABOUT CSP       | CONTACT US | ANTHONY STEVENSON |
|--------------------------------------------------------------------------|-----------------------------------|--------------------|-----------------|------------|-------------------|
|                                                                          | Report and Certif                 | fication In        | fo 🕕            |            |                   |
| Financial Application                                                    |                                   |                    |                 |            |                   |
| Please provide the financial applica                                     | tion used to generate the files a | ssociated with you | ur proposal sub | mission.   |                   |
| Please choose/enter the financial application used.                      | Select 🗸                          |                    |                 |            |                   |
| <b>Business Reporting Unit</b>                                           |                                   |                    |                 |            |                   |
| Please choose the business reporting unit.                               | Select V                          |                    |                 |            |                   |
| Certifying Official First Name                                           |                                   |                    |                 |            |                   |
| What is your certifying official's firs                                  | t name?                           |                    |                 |            |                   |
| Please enter the first name                                              | First Name                        |                    |                 |            |                   |
| Certifying Official Last Name<br>What is your certifying official's last | : name?                           |                    |                 |            |                   |
| Please enter the last name                                               | Last Name                         |                    |                 |            |                   |
| Certifying Official Title<br>What is your certifying official's title    | 9?                                |                    |                 |            |                   |
| Please enter the title                                                   | Title                             |                    |                 |            |                   |
| Certifying Official Email                                                |                                   |                    |                 |            |                   |
| What is your certifying official's em                                    | ail?                              |                    |                 |            |                   |
| Please enter the email                                                   | Email                             |                    |                 |            |                   |
|                                                                          |                                   |                    |                 | Prev       | rious Continue    |

8. Select your user experience. Select the "ICE Model Upload" option, as the "Walk-Through" option is not yet supported by CSP.

| User Experience<br>Begin by selecting your user experience. The "Walk-Through" option is recommended so that a<br>more detailed and accurate proposal submission will be received. The CSP requirements team has |  |
|----------------------------------------------------------------------------------------------------|--|
| Begin by selecting your user experience. The "Walk-Through" option is recommended so that a<br>more detailed and accurate proposal submission will be received. The CSP requirements team has                    |  |
| worked diligently with DoD contractors and consultants to better understand how to make the<br>proposal submission process more secure and easier to understand.                                                 |  |
| Choose your user experience preference. ICE Model Uploa V Previous Continue                                                                                                    |  |
| Information Notice                                                                                                    |  |

The "Walk-Through" option provides users the flexibility of detailed data entry in combination with file upload(s) via formatted file templates provided by CSP. This option is not yet supported.

9. Upload the documents for the incurred cost proposal submission. Multiple files can be selected and uploaded at one time. A list of files will show once they are uploaded prior to clicking the submit file. The following is a listing of the type of files that CSP allows to be uploaded: .doc, .docx, .ppt, .pptx, .xls, .xlsm, .cvs, .jpg, .jpeg, .pdf, and .text. At this time the system will not allow zip files uploads.

| New Proposal Submission ()                                                                                                    |   |
|----------------------------------------------------------------------------------------------------|---|
| Incurred Costs Electronically (ICE Model)                                                                                           |   |
| 0VNL5                                                                                                    |   |
| Please provide your DCAA "Ice Model" compliant file(s), as well as any supporting documentation that would help with your proposal. |   |
| Browse X Clear                                                                                                    |   |
| Information Notice                                                                                                    | × |

This System is **UNCLASSIFIED/FOR OFFICIAL USE ONLY**. Do not scan, upload or transmit "classified" documents into the DCAA System. If any classified document is inadvertently uploaded; please contact your Agency Tier 1 Help Desk and the DCAA Help Desk immediately for assistance. Ensure you follow the proper document naming convention.

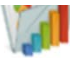

## Incurred Costs Electronically (ICE Model)

## 0VNL5

Please provide your DCAA "Ice Model" compliant file(s), as well as any supporting documentation that would help with your proposal.

| 🔁 Browse 🛛 X Clear                               |             |       |
|--------------------------------------------------|-------------|-------|
| <ul> <li>✓ 1 file(s) ready to upload.</li> </ul> | 25.131 KB   | ×     |
|                                                  | Previous St | ubmit |

\*Once all files have been uploaded, click on "Submit".

10. Once the proposal is submitted, a receipt is generated and sent to the email address on file. Please keep the receipt to reference the submission ID, which is needed when you would want to withdraw a submission. Also, please note that the receipt only states that the submission is submitted, an adequacy review still needs to be performed by cognizant FAO.

|      | 0VNL5                                                                                                    |
|------|----------------------------------------------------------------------------------------------------|
| Plea | ***NOTICE***                                                                                                    |
| l    | Once a proposal has been submitted, all information provided during your session is a part of your proposal submission<br>record.<br>Request for withdrawal of proposal submissions may be done through CSP after submissions have been received by<br>your cognizant FAO. |
| l    | Yes Cancel                                                                                                    |